## INFORMATIKA – 6.A Samostatná práce na deskové hře Monopoly – 12. 2. 2025

## Toto zadání najdete i na webu: www.zs-vrybnickach.cz/inf9suplo

Otevřete si webový prohlížeč Google Chrome a současně i svůj soubor z minulé hodiny s názvem Monopoly v LibreOffice. Obě aplikace budete potřebovat.

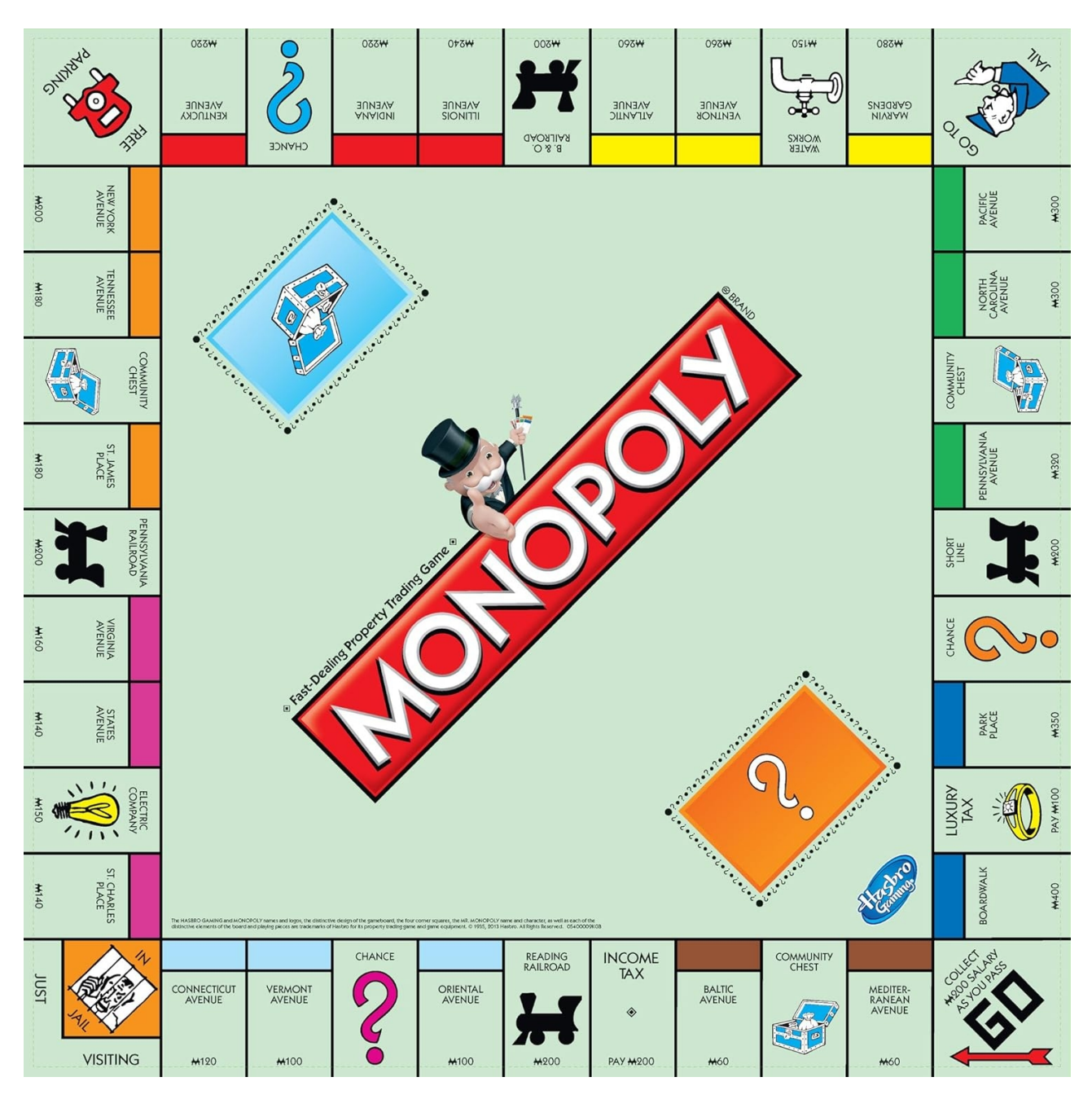

1) V minulé hodině jste na své hrací pole přidali políčko "Start", políčko "Vězení", "Parkoviště", "Jdi do vězení" a přibližně 5x-6x jste do hracího pole umístili i políčko "Banka", "Šanci" či obdobný název políčka, který by se tematicky hodil do Vaší hry. Překontrolujte si, zda tato políčka máte ve hře v dostatečném počtu a případně přidejte další. Pro tato políčka je dobré vybírat hlavně rohová či jinak zahnutá místa ve Vašem hracím poli.

2) Kdo byl rychlý, začal už minule přidávat i běžná políčka, která ve hře budete kupovat. Připomenu, že můžete použít variantu, kdy buď sloučíte vždy 5 buněk v jednom políčku a přidáte do políčka barevný proužek + název políčka + cenovku nebo přidáte barevný proužek + fotku či logo + cenu políčka. Mrkněte se níže na různé možnosti, jak si s tím poradit.

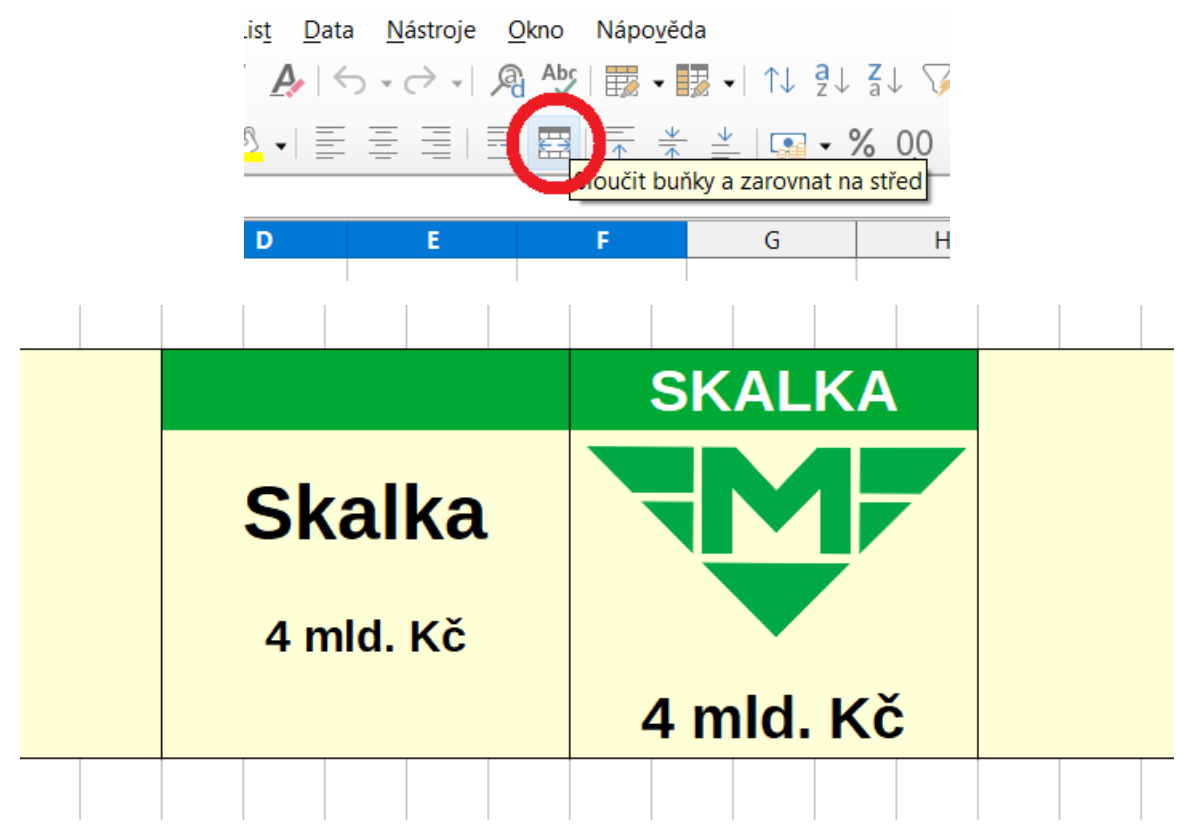

3) Snažte se pracovat maximálně efektivně. Pokud vytvoříte jedno políčko s proužkem a hezkým textem, druhé nevytvářejte znovu, ale kopírujte. Stačí CTRL+C a CTRL+V a v druhém políčku jen vyměníte název políčka a cenovku.

| Dejvická  | Muzeum     | Skalka    |
|-----------|------------|-----------|
| 6 mld. Kč | 10 mld. Kč | 4 mld. Kč |
|           |            |           |

4) Nezapomeňte, že políčka by měla být vždy pomocí proužku stejné barvy sdružena do sérií po 2 až 6 políčkách. Například na obrázku výše je série třech políček stejné barvy. V této sérii mají spolu políčka vždy něco společného. Například v našem příkladě leží všechny stanice na stejné zelené lince metra A.

5) Snažte se během hodiny vyplnit co nejvíce volných políček a můžete přidat i další políčka Šance či Banka do volných míst.

Práci si na konci hodiny dobře uložte na disk ZAK (H:).